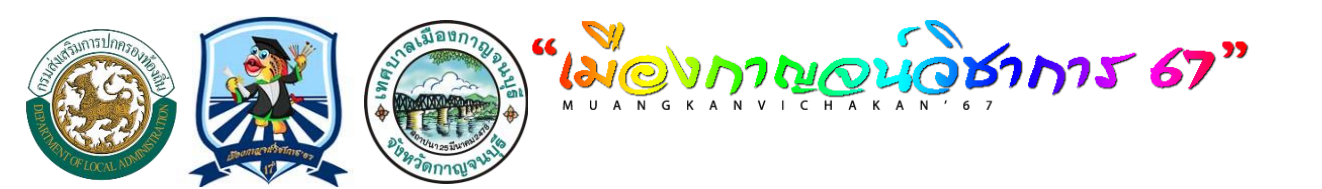

# Ο Αυτορούο Αυτορούο Αυτορο

MUANGKANVICHAKAN67

10 - 12 กรกฎาคม 2567

้ นายวสันต์ ภูษิตกาญจีน้ำ นายกเทศมนตรีเมืองกาญจนบุรี

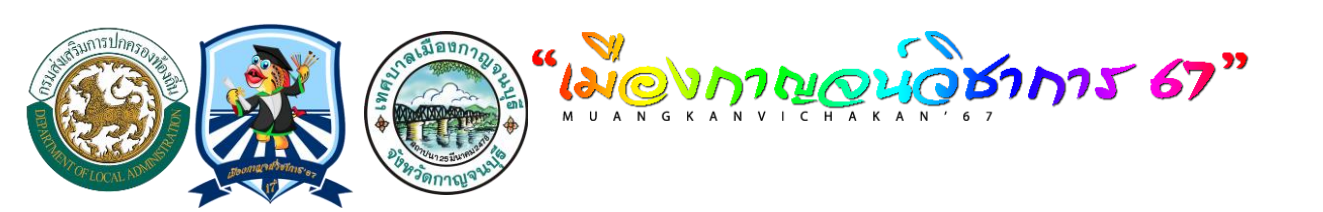

# เข้าสู่ระบบ อปท.บริหารจัดการโรงเรียน

๑.เข้า website เมืองกาญจน์วิชาการ ๖๗

# https://central.vichakan.net

แต่ละอปท. จะได้รับ ชื่อผู้ใช้ และรหัสผ่าน ที่ทางคณะดำเนินงานมอบ ให้ เพื่อให้เพิ่มชื่อผู้ใช้งานให้แต่ ละโรงเรียนเข้าไปจัดการลงทะเบียนตาม รายการของแต่ละกลุ่มสาระฯ ต่อไป

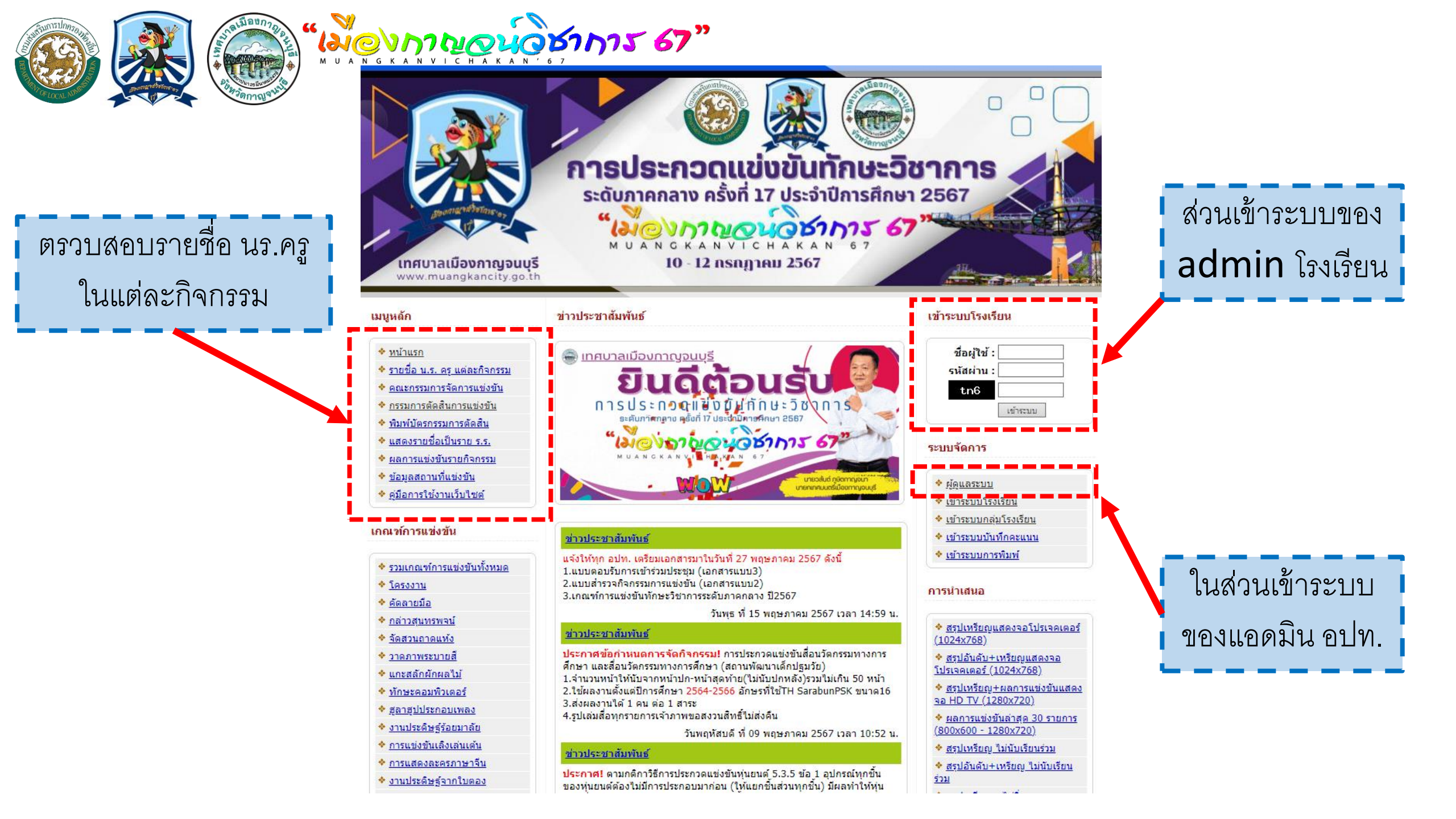

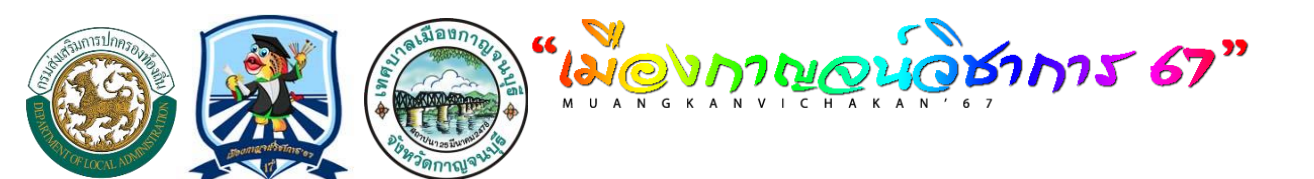

ระบบจัดการ <u>ผ่ดแลระบบ</u> 💠 เข้าระบบโรงเรียน ข้าระบบกลุ่มโรงเรียน ข้าระบบบันทึกคะแนน 🔶 เข้าระบบการพิมพ์

๒. คลิก เข้า ผู้ดูแลระบบ

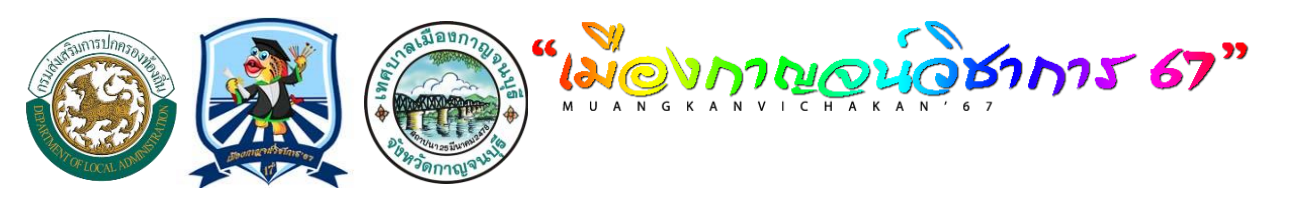

# 2. เข้าสู่ระบบ อปท.บริหารจัดการโรงเรียน นำ Username กับ Password ที่ได้รับ นำไปกรอกลงในระบบ

|            |                                                                                                    | <u>H D U</u>     |
|------------|----------------------------------------------------------------------------------------------------|------------------|
|            | เข้าสู่ระบบผู้จัดการแข่                                                                                                    | วขัน             |
| Aministrat | or Panels / Manager Panels                                                                                                    | / Officer Panels |
|            | Locan   Locan   Locan   Locan   Locan   Locan   Locan   Locan   Locan   Locan   Locan   Locan   Locan   Locan   Locan   Locan   Locan   Locan   Locan   Locan   Locan   Locan   Locan   Locan   Locan   Password:   Characters: rc5   Locan   Locan   Locan Locan   Locan Locan   Locan Locan   Locan Locan   Locan Locan   Locan Locan   Locan Locan   Locan Locan   Locan Locan   Locan Locan   Locan Locan   Locan Locan   Locan Locan   Locan Locan |                  |

เทศบาลเมืองกาญจนบุรี tel .034511502 ต่อ 132 , Fax : 034514788. E-mail : vichakan67@muangkancity.go.th ผู้ดูแลระบบ : admin@muangkancity.go.th โทร 09-3689-6283,09-3689-6283 ผู้ประสานงาน นางสาวณัฐิกานต์ พัฒนมาศ ศึกษานิเทศก์ ,นายสุทธิวัตร ฝักบัว Copyright © 2012-2014 All right reserved.

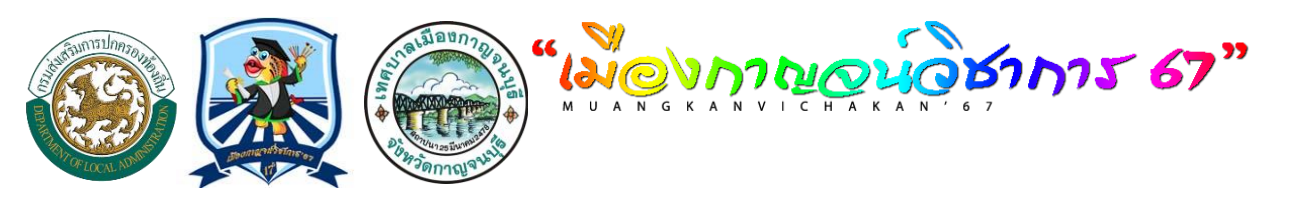

# 2. นำ Username กับ Password ที่ได้รับ นำไปกรอกลงในระบบ

<u>หน้าหลัก | ผลการแข่งขัน | ผลการลงทะเบียน</u> ยินดีต้อนรับ เทศบาลเมืองกาญจนบุรี จังหวัดกาญจนบุรี ระดับ : [ อปท. ] จัดการข้อมูลเขต กาญจนบุรี(1)(ป) ออกจากระบบ

|           | <b>ระบบบริหารจัดการโรงเรียน</b>         |                                                |  |  |  |  |  |  |
|-----------|-----------------------------------------|------------------------------------------------|--|--|--|--|--|--|
| 1         | 👯 🔁 โปรแกรมลงทะเ                        | เขียนและรายงานผล                               |  |  |  |  |  |  |
|           | รายการ                                  |                                                |  |  |  |  |  |  |
| Z         | แก้ไขข้อมูลพื้นฐาน                      | สังกัด : เทศบาลเมืองกาญจนบุรี จังหวัดกาญจนบุรี |  |  |  |  |  |  |
| 3         | <u>จัดการโรงเรียนที่เข้าแข่งขัน [5]</u> |                                                |  |  |  |  |  |  |
|           | ลงทะเบียนโรงเรียนที่เป็นตัวแทน          |                                                |  |  |  |  |  |  |
| Ð         | <u>พิมพรายชื่อโรงเรียนทั้งหมด</u>       |                                                |  |  |  |  |  |  |
| Ð         | <u>พิมพ์ Username Password</u>          |                                                |  |  |  |  |  |  |
|           | ตรวจสอบข้อมูล                           |                                                |  |  |  |  |  |  |
|           | รายชื่อ ร.ร. ที่ลงทะเบียนไม่ครบ         |                                                |  |  |  |  |  |  |
| 27        | ความครบถ้วนของ จน.นักเรียน              |                                                |  |  |  |  |  |  |
| <i>24</i> | <u>รายการที่ส่งมากกว่า 1 โรงเรียน</u>   |                                                |  |  |  |  |  |  |
| <u>_</u>  | <u>สรุปผลการลงทะเบียน</u>               |                                                |  |  |  |  |  |  |
|           | สรุปข้อมูล                              |                                                |  |  |  |  |  |  |
|           | ผลการแข่งขันของ อปท.                    |                                                |  |  |  |  |  |  |
| 14        | <u>จำนวนนักเรียนที่เป็นตัวแทน</u>       |                                                |  |  |  |  |  |  |
| <i>7</i>  | <u>สรุปอันดับและเหรียญรางวัล</u>        |                                                |  |  |  |  |  |  |
| 27        | ผลการแข่งขันแยกตาม อปท.                 |                                                |  |  |  |  |  |  |
|           | DownLoad                                |                                                |  |  |  |  |  |  |
|           | <u>ดู่มือการลงทะเบียนของ อปท.</u>       |                                                |  |  |  |  |  |  |
| 0         |                                         |                                                |  |  |  |  |  |  |
| •         | <u>ออกจากระบบ</u>                       |                                                |  |  |  |  |  |  |
|           |                                         |                                                |  |  |  |  |  |  |
|           |                                         | เทศบาลเมืองกาณจนบรี                            |  |  |  |  |  |  |

เทศบาลเมืองกาญจนบุรี tel .034511502 ต่อ 132 , Fax : 034514788. E-mail : vichakan67@muangkancity.go.th ผู้ดูแลระบบ : admin@muangkancity.go.th โทร 09-3689-6283,09-3689-6283 ผู้ประสานงาน นางสาวณัฐิกานต์ พัฒนมาศ ศึกษานิเทศก์ ,นายสุทธิวัตร ผักบัว Copyright © 2012-2014 All right reserved.

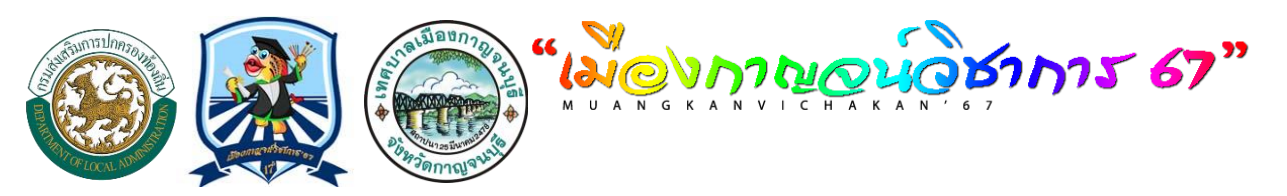

# ๓.เลือกเมนู จัดการโรงเรียนที่เข้าแข่งขัน

<u>หน่าหลัก | ผลการแข่งขัน | ผลการลงทะเบียน</u> ยินดีต่อนรีบ เทศบาลเมืองกาญจนบุรี จังหวัดกาญจนบุรี ระดับ : [ <u>อปท. ] จัดการข่อมูลเขต กาญจนบุรี(1)(ป)</u> ออกจากระบบ

| ?        | ร้อง โปรแกรมลงทะ                                                                                                 | เบียนแล            | ะรายง             | านผล                         |                  |             |               |                    |                       |                  |             |          |
|----------|----------------------------------------------------------------------------------------------------|--------------------|-------------------|------------------------------|------------------|-------------|---------------|--------------------|-----------------------|------------------|-------------|----------|
|          | รายการ<br>แก้ไขข้อมูลพื้นธาน<br><u>จัดการโรงเรียนที่เข้าแข่งขัน</u> [5]<br><u>ลงทะเบียนโรงเรียนที่เป็นตัวแทน</u> | สังกัด :<br>จัดการ | : เทศบ<br>โรงเรีย | ียาลเมืองกาญจนบุรี จัง<br>ขน | หวัดกาญจนบุรี    |             |               |                    |                       |                  |             |          |
| 3        | <u>พมพรายชอเรงเรยนทงหมด</u>                                                                                      | ค้นหาโรง           | เรียน             |                              | P                | า้นโรงเรียน | * กรุณากรอกข่ | ใอโรงเรียนที่ต้องก | าารค้น                |                  |             |          |
| 3        | <u>พิมพ์ Username Password</u>                                                                                   | เพิ่มโรงเส         | รียน :            | ชื่อโรงเรียน โรงเรียน        |                  |             |               | *** อย่า           | ให้มีโรงเรียนข้ำอับให | 152111           |             |          |
| 5        | ตรวจสอบขอมูล                                                                                                    |                    | สังกัดโรงเรียน :  |                              |                  |             |               |                    | เช่น โรง              | โรงเรียนรุ่งอรุณ |             |          |
|          | รายชอ ร.ร. ทลงทะเบยนไมครบ                                                                                        |                    | 6                 | ผ้ประสานงานโรงเรียน          |                  |             |               |                    |                       |                  |             |          |
|          | ความครบถ้วนของ จน.นักเรียน                                                                                       | ที่อย่             |                   |                              |                  |             |               |                    |                       |                  |             |          |
|          | <u>รายการที่ส่งมากกว่า 1 โรงเรียน</u>                                                                            |                    |                   |                              |                  |             |               |                    |                       |                  |             |          |
| 3        | <u>สรุปผลการลงทะเบียน</u>                                                                                        |                    |                   |                              |                  |             |               |                    |                       |                  |             |          |
|          | สรุปข้อมูล                                                                                                    |                    |                   | เบอราทร                      |                  |             |               |                    |                       |                  |             |          |
|          | <u>ผลการแข่งขันของ อปท.</u>                                                                                      | e-mail             |                   |                              |                  |             |               |                    |                       |                  |             |          |
|          | <u>จำนวนนักเรียนที่เป็นตัวแทน</u>                                                                                |                    |                   | เพิ่มโรงเรียน                |                  |             |               |                    |                       |                  |             |          |
|          | <u>สรุปอันดับและเหรียญรางวัล</u>                                                                                 | รายชื่อ            | โรงเรี            | ยน                           |                  |             |               |                    |                       |                  |             |          |
|          | ผลการแข่งขันแยกตาม อปท.                                                                                          | สำคับ              | รารัส             | ชื่อโรงเรียบ                 | ส้งอั            | ie Ils      | ername        | รนัสผ่าน           | เมอร์โทร              | การจัดคา         | 5           | อบที่บ   |
|          | DownLoad                                                                                                    | 1                  | 002               | โรงเรียนเทศบาล 2 (ประชาภิบ   | าล) ทม           | . SDD       | ov3z12        | 1YYYG              |                       | 🖉 แก้ไข          | Xau         | will may |
|          | <u>ดู่มือการลงทะเบียนของ อปท.</u>                                                                                | 2                  | 003               | โรงเรียนเทศบาล 3(บ้านบ่อ)    | , ทม             | . SDD       | ov3z13        | ZHMVM              |                       | <u>∕ แก้ไข</u>   | Xau         |          |
| _        |                                                                                                    | 3                  | 004               | โรงเรียนเทศบาล 4 (บ้านชกก่ม  | עוז (ו           | . spp       | ov3z14        | KS9XH              |                       | ้                | <b>Х</b> ац |          |
| ٥.       | <u>ออกจากระบบ</u>                                                                                                | 4                  | 005               | โรงเรียนเทศบาล 5 (กระดาษไ    | ทยอนุเคราะห์) ทม | . spp       | ov3z15        | FS4T4              |                       | ่∕               | × <u>аu</u> |          |
| <b>'</b> |                                                                                                    |                    |                   | •                            |                  |             |               |                    |                       |                  |             |          |

เทศบาลเมืองกาญจนบุรี tel .034511502 ต่อ 132 , Fax : 034514788. E-mail : vichakan67@muangkancity.go.th ผู้ดูแลระบบ : admin@muangkancity.go.th โทร 09-3689-6283,09-3689-6283 ผู้ประสานงาน นางสาวณัฐิกานต์ พัฒนมาศ ศึกษานิเทศก์ ,นายสุทธิวัตร ฝักบัว Copyright © 2012-2014 All right reserved.

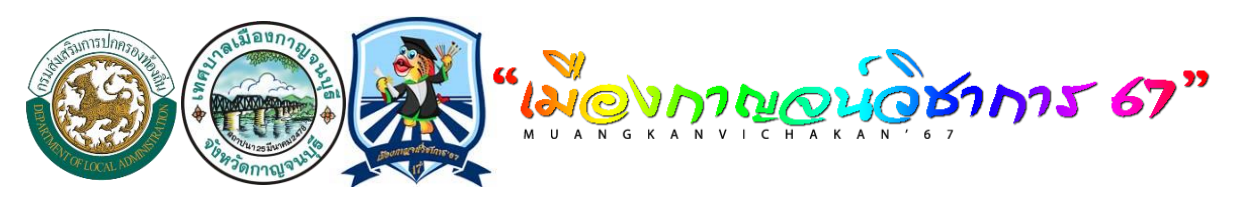

## ๔.เลือกเมนู ลงทะเบียนที่เป็นตัวแทน

ออกจากระบบ

<u>หน่าหลัก | ผลการแข่งขัน | ผลการลงทะเบียน</u> ยืนดีต่อนรับ เทศบาลเมืองกาญจนบุรี จังหวัดกาญจนบุรี ระดับ : [ <u>อปท. ] จัดการข่อมูลเขต กาญจนบุรี(1)(ป)</u> ออกจากระบบ

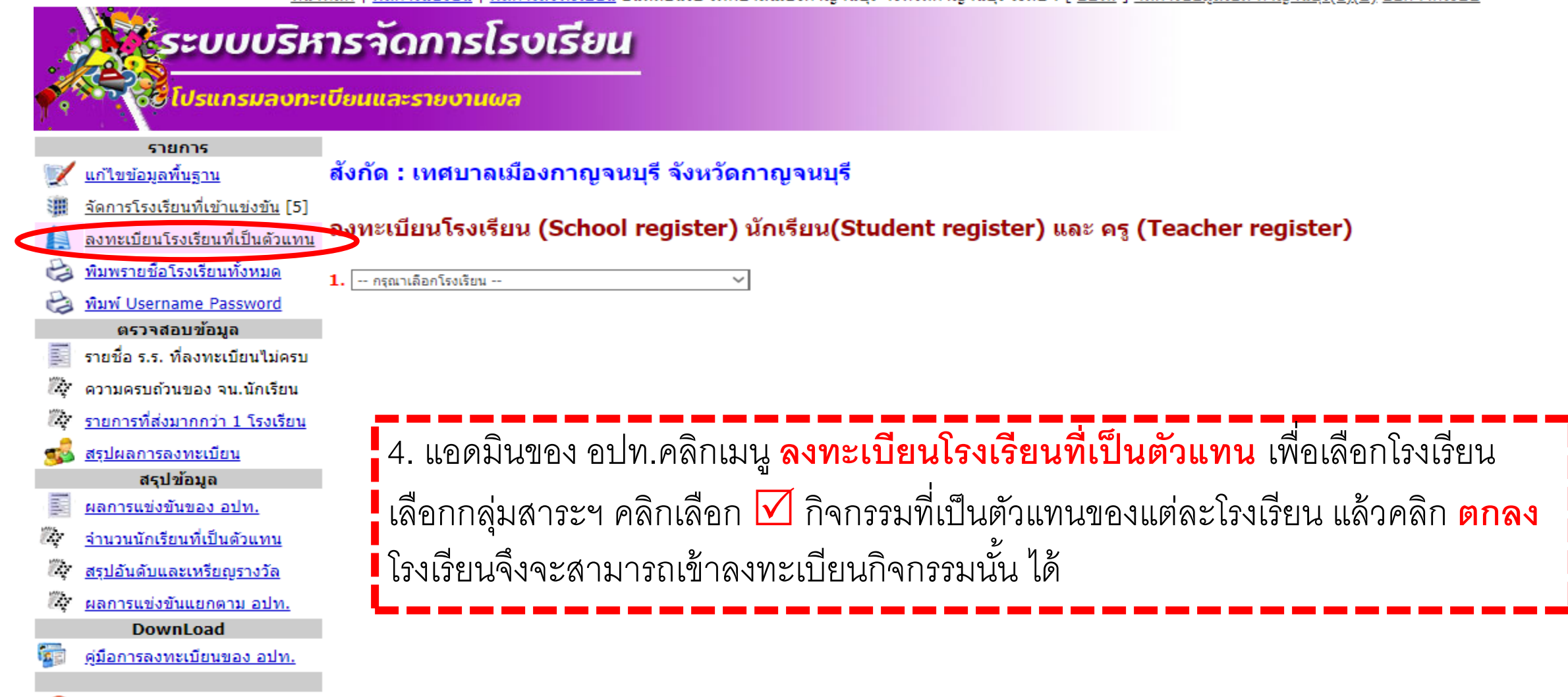

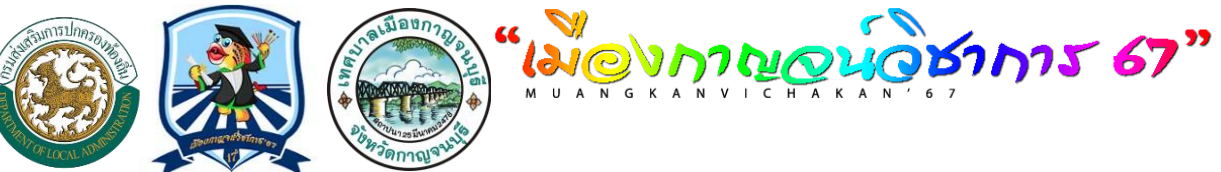

<u>หน่าหลัก | ผลการแข่งขัน | ผลการลงทะเบียน</u> ยินดีต่อนรับ เทศบาลเมืองกาญจนบุรี จังหวัดกาญจนบุรี ระดับ : [ อปท. ] จัดการข่อมูลเขต กาญจนบุรี(1)(ป) ออกจากระบบ

 $\sim$ 

# ระบบบริหารจัดการโรงเรียน

🛿 โปรแกรมลงทะเบียนและรายงานผล

1.

รายการ <u>แก้ไขข้อมูลพื้นฐาน</u>

#### สังกัด : เทศบาลเมืองกาญจนบุรี จังหวัดกาญจนบุรี

<u>จัดการโรงเรียนที่เข้าแข่งขัน</u> [5]

<u>ลงทะเบียนโรงเรียนที่เป็นด้วแทน จ</u>ึงทะเบียนโรงเรียน (School register) นักเรียน(Student register) และ ครู (Teacher register)

- พิมพรายชื่อโรงเรียนทั้งหมด
- พิมพ์ Username Password ตรวจสอบข้อมูล
- Int รายชื่อ ร.ร. ที่ลงทะเบีย 27 ความครบถ้วนของ จน. 27 รายการที่ส่งมากกว่า 1 สรปผลการลงทะเบียน สรปข้อมูล Int ผลกา 27 จ่านว
  - สรปอ้
- 27 ผลการแข่งขันแยกตาม DownLoad

ดู่มือการลงทะเบียนขอ

<u>ออกจากระบบ</u>

| <u>ารแขงขนของ อบท.</u>        | 5 |
|-------------------------------|---|
| <u>นนักเรียนที่เป็นตัวแทน</u> | 6 |
| <u>วันดับและเหรียญรางวัล</u>  | 7 |
|                               |   |

| โรงเรียนเทศบาล 2 (ประชาภิบาล) (ทม.) | × 2. | ภาษาไทย |
|-------------------------------------|------|---------|

การยกเลือการองพะเพียงจะเป็นการองพักเรียง และครที่อย่ในรายการแข่งขับที่เลือกด้วย

|               | กมายเหตุ การยกเฉพาการแขกขอยนายอนายอน และหรูรายยู่ เมรายการแยบขนกเฉยาพรย |     |       |                                                                                      |  |  |  |
|---------------|-------------------------------------------------------------------------|-----|-------|--------------------------------------------------------------------------------------|--|--|--|
| ยนไม่ครบ      | สำดับ                                                                   | ID  | เลือก | กิจกรรม                                                                              |  |  |  |
| .นักเรียน     | 1                                                                       | 001 |       | การประกวดแข่งขันการกล่าวสุนทรพจน์ภาษาไทย ป.4-ป.6                                     |  |  |  |
| โรงเรียน      | 2                                                                       | 002 |       | การประกวดแข่งขันการกล่าวสุนทรพจน์ภาษาไทย ม.1-ม.3                                     |  |  |  |
|               | 3                                                                       | 003 |       | การประกวดแข่งขันการกล่าวสุนทรพจน์ภาษาไทย ม.4-ม.6                                     |  |  |  |
| -             | 4                                                                       | 033 |       | การประกวดแข่งขันโครงงาน กลุ่มสาระการเรียนรู้ภาษาไทย ป.1-ป.3                          |  |  |  |
| <u>n.</u>     | 5                                                                       | 034 |       | การประกวดแข่งขันโครงงาน กลุ่มสาระการเรียนรู้ภาษาไทย ป.4-ป.6                          |  |  |  |
| <u>้วแทน</u>  | 6                                                                       | 035 |       | การประกวดแข่งขันโครงงาน กลุ่มสาระการเรียนรู้ภาษาไทย ม.1-ม.3                          |  |  |  |
| <u>รางวัล</u> | 7                                                                       | 036 |       | การประกวดแข่งขันโครงงาน กลุ่มสาระการเรียนรู้ภาษาไทย ม.4-ม.6                          |  |  |  |
| ม อปท.        | 8                                                                       | 078 |       | การประกวดแข่งขันสื่อนวัตกรรมทางการศึกษา กลุ่มสาระการเรียนรู้ภาษาไทย ไม่กำหนดช่วงชั้น |  |  |  |
| ง อปท.        | 9                                                                       | 093 |       | การประกวดแข่งขันการคัดลายมือ ป.1-ป.3                                                 |  |  |  |
|               | 10                                                                      | 094 |       | การประกวดแข่งขันการคัดลายมือ ป.4-ป.6                                                 |  |  |  |
|               | 11                                                                      | 095 |       | การประกวดแข่งขันการคัดลายมือ ม.1-ม.3                                                 |  |  |  |
|               |                                                                         |     |       |                                                                                      |  |  |  |

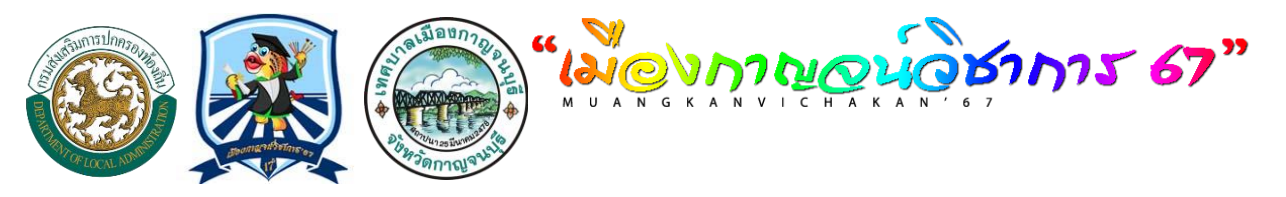

<u>หน้าหลัก | ผลการแข่งขัน | ผลการลงทะเบียน</u> ยินดีต้อนรับ เทศบาลเมืองกาญจนบุรี จังหวัดกาญจนบุรี ระดับ : [ <u>อปท.</u> ] <u>จัดการข้อมูลเขต กาญจนบุรี(1)(ป)</u> ออกจากระบบ

# ระบบบริหารจัดการโรงเรียน

จี่ ยี่โปรแกรมลงทะเบียนและรายงานผล

#### รายการ <u>แก้ไขข้อมูลพื้นฐาน</u>

#### สังกัด : เทศบาลเมืองกาญจนบุรี จังหวัดกาญจนบุรี

- 🏢 <u>จัดการโรงเรียนที่เข้าแข่งขัน</u> [5]
- 🗎 ลงทะเบียนโรงเรียนที่เป็นด้วแทน

#### <sub>ทน</sub> ลงทะเบียนโรงเรียน (School register) นักเรียน(Student register) และ ครู (Teacher register)

v

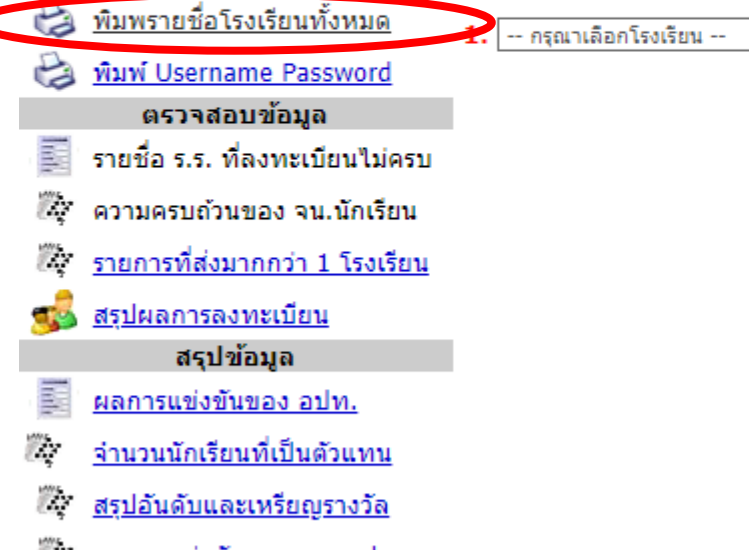

ผลการแข่งขันแยกตาม อปท. DownLoad

🚰 <u>ดู่มือการลงทะเบียนของ อปท.</u>

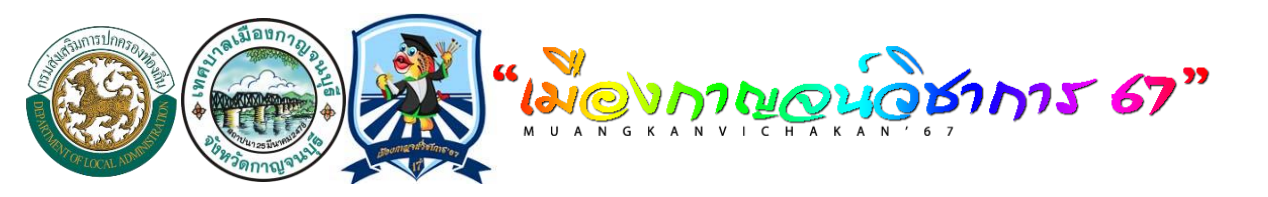

## โรงเรียนสังกัด : เทศบาลเมืองกาญจนบุรี จังหวัดกาญจนบุรี

😫 👿 😂

| ຄຳດັບ | รทัส | ชื่อโรงเรียน                                                 | ผู้ติดต่อ       | Username | รหัสผ่าน | เบอร์โทร   | หมายเหตุ |
|-------|------|--------------------------------------------------------------|-----------------|----------|----------|------------|----------|
| 1     | 002  | โรงเรียนเทศบาล 2 (ประชาภิบาล)<br>(ทม.)                       |                 |          |          |            |          |
| 2     | 003  | โรงเรียนเทศบาล 3(บ้านบ่อ) (ทม.)                              |                 |          |          |            |          |
| 3     | 004  | โรงเรียนเทศบาล 4 (บ้านชุกกุ่ม) (ทม.)                         |                 |          |          |            |          |
| 4     | 005  | โรงเรียนเทศบาล 5 (กระคาษไทย<br>อนุเคราะห์) (ทม.)             |                 |          |          |            |          |
| 5     | 001  | โรงเรียนเทศบาลา (วัคเทวสังฆราม) ใน<br>พระสังฆาราชูปถัม (ทม.) | นายสมคิด ปกแก้ว |          |          | 9999999999 |          |

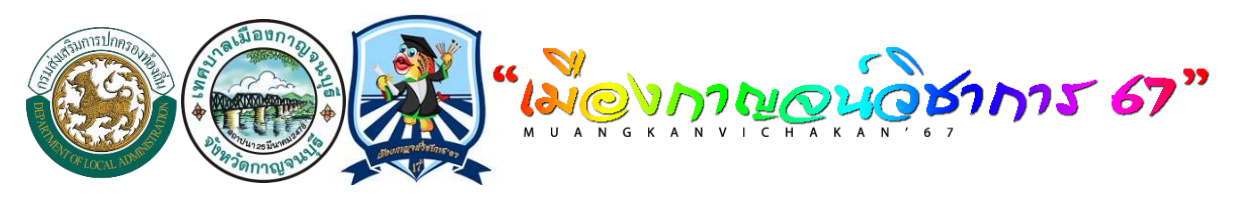

<u>หน้าหลัก | ผลการแข่งขัน | ผลการลงทะเบียน</u> ยินดีต้อนรับ เทศบาลเมืองกาญจนบุรี จังหวัดกาญจนบุรี ระดับ : [ <u>อปท.</u> ] <u>จัดการข้อมูลเขต กาญจนบุรี(1)(ป)</u> ออกจากระบบ

# ระบบบริหารจัดการโรงเรียน

อีอีโปรแกรมลงทะเบียนและรายงานผล

#### รายการ

#### <u>แก้ไขข้อมูลพื้นฐาน</u>

- 🏢 <u>จัดการโรงเรียนที่เข้าแข่งขัน</u> [5]
- <u>ลงทะเบียนโรงเรียนที่เป็นตัวแทน</u>
- 😂 <u>พิมพรายชื่อโรงเรียนทั้งหมด</u>
- 😫 พิมพ์ Username Password

#### ตรวจสอบข้อมูล

- 🕎 ่ รายชื่อ ร.ร. ที่ลงทะเบียนไม่ครบ
- 🦄 ความครบถ้วนของ จน.นักเรียน
- 🦉 รายการที่ส่งมากกว่า 1 โรงเรียน

#### <u>สรุปผลการลงทะเบียน</u> สรุปข้อมูล

#### 📕 ผลการแข่งขันของ อปท.

- 🦉 <u>จำนวนนักเรียนที่เป็นตัวแทน</u>
- Aşปอันดับและเหรียญรางวัล
- ผลการแข่งขันแยกตาม อปท. DownLoad
- 🧊 <u>ดู่มือการลงทะเบียนของ อปท.</u>

# เมื่อเพิ่มข้อมลูโรงเรียนเรียบร้อยแล้ว สามารถพิมพ์รายชื่อโรงเรียนทั้งหมด ตรวจสอบ และนำรหัส พร้อมรหัสผ่าน มอบให้โรงเรียนเข้าระบบของ โรงเรียนเพื่อลงทะเบียนการเข้าร่วมแข่งขันของแต่ละ โรงเรียนต่อไป

ลงทะเบียนโรงเรียน (School register) นักเรียน(Student register) และ ครู (Teacher register)

1. -- กรุณาเลือกโรงเรียน -- 🔊

สังกัด : เทศบาลเมืองกาญจนบุรี จังหวัดกาญจนบุรี

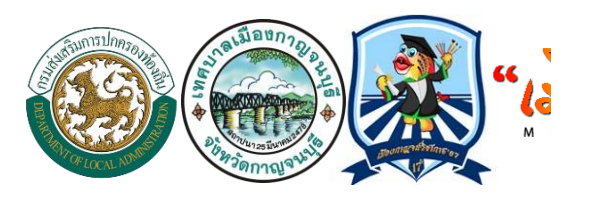

### โรงเรียนสังกัด : เทศบาลเมืองกาญจนบุรี จังหวัดกาญจนบุรี

| ลำดับ : 1 [002]     | โรงเรียนเทศบาล 2 (ประชาภิบาล) (ทม.)        |
|---------------------|--------------------------------------------|
| สังกัดสนามแข่งขัน : | เทศบาลเมืองกาญจนบุรี จังหวัดกาญจนบุรี      |
| ชื่อเจ้าหน้าที่ :   |                                            |
| URL:                | http://central.vichakan.net/web            |
| การเข้าสู่ระบบ      | หน้าหลัก ->เมนูด้านขาวมือ เข้าระบบโรงเรียน |
| ชื่อผู้ใช้ :        | sppv3z12                                   |
| รหัสผ่าน :          |                                            |
| ข้อมูลติดต่อ:       | ໂກຈ., E-mail :                             |

| ลำคับ : 2 [003]     | โรงเรียนเทศบาล 3(บ้านป่อ) (ทม.)            |
|---------------------|--------------------------------------------|
| สังกัดสนามแข่งขัน : | เทศบาลเมืองกาญจนบุรี จังหวัดกาญจนบุรี      |
| ชื่อเจ้าหน้าที่ :   |                                            |
| URL:                | http://central.vichakan.net/web            |
| การเข้าสู่ระบบ      | หน้าหลัก ->เมนูด้านขาวมือ เข้าระบบโรงเรียน |
| ชื่อผู้ใช้ :        | sppv3z13                                   |
| รหัสผ่าน :          |                                            |
| ข้อมูลติดต่อ:       | ໂກງ. , E-mail :                            |

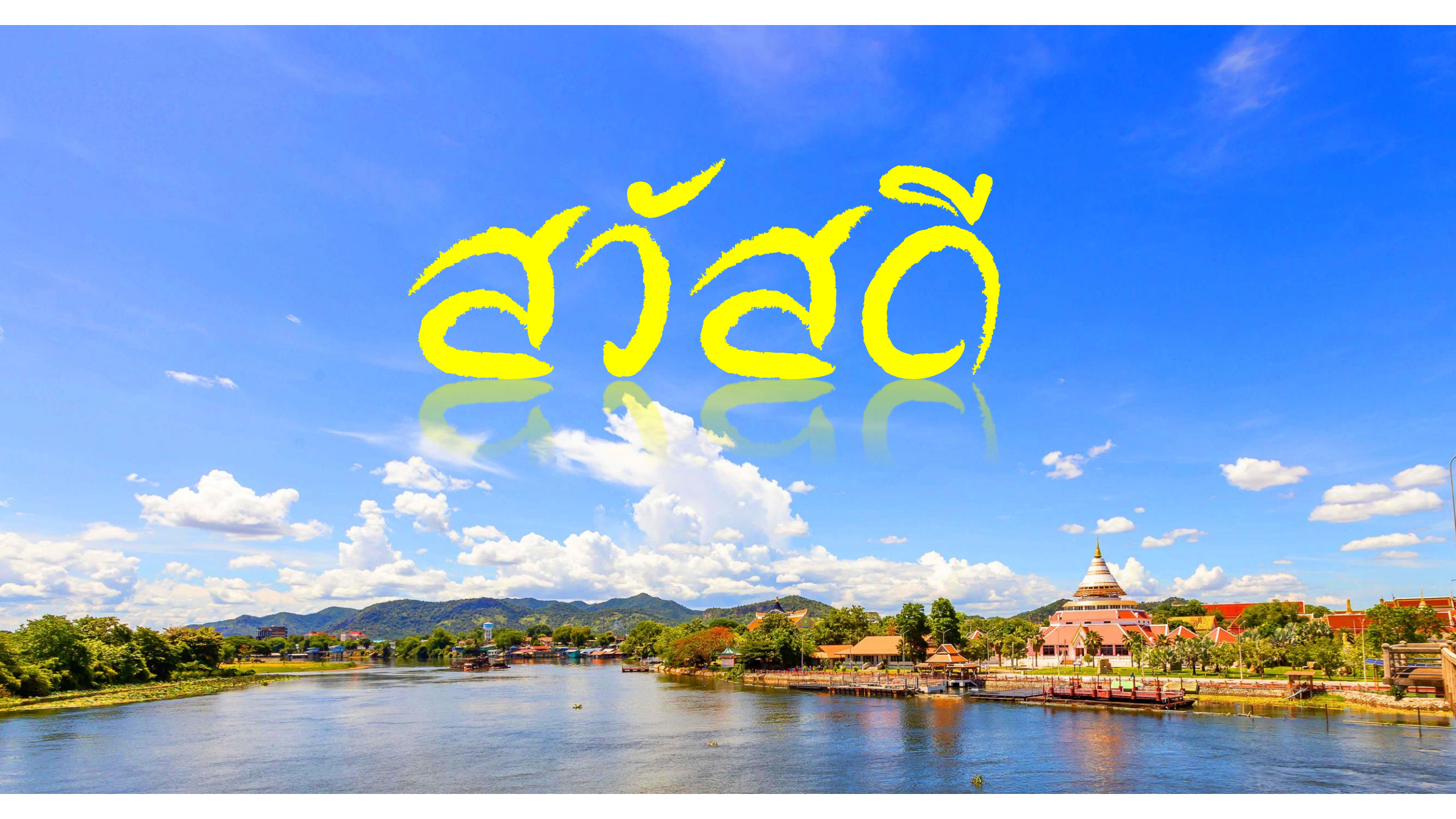